| HLP_CALLPG,C, | HLP_INPVAR,C | CHLP_SCREEN,C,128                                                                                                    |
|---------------|--------------|----------------------------------------------------------------------------------------------------|
|               |              | F1 = Help F9 = Diagnos Alt F3 = Lock Alt A = Aging                                                                         |
|               |              | F2 = Add $F10 = Chart$ Alt $F5 = Calender$ Alt $B = Balance$                                                               |
| ALINELP       | ALINELP      | Use the left and right arrow keys to highlight the main i                                                                  |
|               |              | program area to select OR press the first letter of that item. i                                                           |
| WINMENU       | MAINSEL      |                                                                                                    |
|               |              | Up Arrow = Up one line Home = To left column F4 = Select                                                                   |
|               |              | Dn Arrow = Dn one line End = To right column Esc = Exit                                                                    |
| NAVIGATE      | NAVIGATE     | LLAI                                                                                                    |
| PATIENT       | PAT CAT      | you to assign patients to various Categories. These Categories i                                                           |
|               | —            | Use this field to indicate the Doctor that this patient ì                                                                  |
|               |              | usually sees. This will then be automatically entered during ì                                                             |
| PATIENT       | PAI_DOC      | Ir<br>Detionation Francisco Activity - Demoitted acides area                                                               |
|               |              | Patient's Employment Status. Permitted codes are:                                                                          |
|               |              | Y or F = Full Time P = Part Time                                                                                           |
| PATIENT       | PAT_ESTAT    | blank or                                                                                                    |
|               |              | For practices with multiple offices (but just one billing i                                                                |
| PATIENT       | PAT_LUC      | This field is for the Dationt's Marital Status Allowable )                                                                 |
|               |              | codes are:                                                                                                    |
|               |              | S = Single M = Married                                                                                                    |
| PATIENT       | PAT_MSTAT    | X = L                                                                                                    |
|               |              | This field fills one of the boxes in 10b or 10c on the red i                                                               |
| PATIENT       | PAT_RELACC   | Student Status Indicator The codes permitted are:                                                                          |
|               |              | Statent States indicator. The codes permitted are.                                                                         |
|               |              | F = Full Time                                                                                                    |
| PATIENT       | PAT_SSTAT    | P = Part T                                                                                                    |
|               |              | I his field is used to indicate to the Statement Print I                                                                   |
| PATIENT       | PAT STMADR   | stat                                                                                                    |
|               | —            | Use the up and down arrows to highlight your selection and ì                                                               |
|               |              | press Enter OR just press the first letter if it is unique. $\hat{i}$                                                      |
| WINMENU       | SUBSEL       | The Billing Type field is the most important field on the )                                                                |
|               |              | transaction line in the WinMed system. This field determines i                                                             |
| TRNBROWUSR    | TRN_BILTYP   |                                                                                                    |
|               |              | Enter the fee for the service performed on this line. If ì                                                                 |
| TRNBROWUSR    | TRN_CHARGE   | the fee is already filled in from having entered the procedure i                                                           |
|               |              | I his is a free format entry field for your own use. How- i                                                                |
| TRNBROWUSR    | TRN COMM     | fi                                                                                                    |
|               | —            | This is the DATE OF SERVICE 'From' date which will be ì                                                                    |
|               |              | printed in Item 24A on the HCFA 1500 form. The 'To' date is $\ensuremath{\hat{i}}$                                         |
| TRNBROWUSR    | TRN_DATE     | enter<br>This is the Discussion Indianter field. Has this field to ?                                                       |
|               |              | This is the Diagnosis indicator field. Use this field to i<br>show which of the four Diagnoses (from the Patient record) i |
| TRNBROWUSR    | TRN_DIAIND   | mat                                                                                                    |
|               | _            | This Doctor field is needed to tell which provider in the ì                                                                |
| TRNENTRY      | TRN_DOC      | practice performed the particular procedure shown on THIS LINE.                                                            |
|               |              |                                                                                                    |

| TRNENTRY    | TRN_LOC    | Lc stands for Location and is used in multiple office i<br>practices to indicate the office where the procedure was i<br>performed                                                             |
|-------------|------------|----------------------------------------------------------------------------------------------------|
| TRNBROWUSR  | TRN MOD1   | will be printed in Item 24D on the HCFA 1500 form. If you have i                                                                                                    |
| TRNENTRY    | TRN_MOD2   | This is the second Procedure Modifier. Use this field ${\rm i}$ when there is more than one modifier for a procedure. This ${\rm i}$ will                                                      |
| TRNBROWUSR  | TRN PAYMNT | The Transaction Entry Payment should only be used when the ì patient makes a payment along with a charge. Otherwise, you                                                                       |
| TRNBROWUSR  | TRN PMTTYP | Use this field to indicate the method or form of payment. ì<br>The codes used are usually CA for Cash, CK for Check, and ì<br>pos                                                              |
| TRNBROWUSR  |            | Enter the procedure code to be printed in Item 24D of the ì<br>HCFA 1500 form. You can enter any combination of letters and ì                                                                  |
| TRINBROWOSK | IKN_FROC   | The Responsibility Indicator is the most important field on i                                                                                                    |
| TRNBROWUSR  | TRN_RESIND | the transaction line in terms of the practice accounting. If<br>The Type of Service can be a number or letter character. ì                                                                     |
| TRNENTRY    | TRN_TOS    | This number is usually different for Insurance carriers, i<br>BlueCr<br>Besides printing on forms, the Units field acts as a i                                                                 |
| TRNENTRY    | TRN_UNITS  | multiplier for the Charge field. Changing the number of Units ì<br>will                                                                                                    |
| TRNBROWUSR  | TRN_RPTMTH | by WinMed as you post transactions. The only time YOU would i<br>This field is where you would enter an Adjustment for the i                                                                   |
| TRNBROWUSR  | TRN_ADJUST | transaction line. An adjustment is usually entered as a posi- ì<br>If you enter an Adjustment on a line, use this field to ì<br>indicate the Type of Adjustment – For example, WQ might mean ì |
| TRNBROWUSR  | TRN_ADJTYP | tha<br>This field is provided for internal office use. Enter the i                                                                                                    |
| TRNBROWUSR  | TRN_RECPT  | receipt number or super bill number from the forms you use with<br>This field is for the Place of Service column 24B on the i                                                                  |
| TRNBROWUSR  | TRN_PLACE  | HCFA 1500 form. Note that the codes are probably different for i                                                                                                    |
| TRNBROWUSR  | TRN_REF    | UPIN number) on the HCFA 1500 form, you must have their record ì<br>If the Patient has services done at some other location (or ì                                                              |
| TRNBROWUSR  | TRN_FAC    | a 'part' of your office is considered a seperate Facility) the<br>This field will be filled in automatically by utilizing two ì                                                                |
| TRNBROWUSR  | TRN_DIAG   | other fields: the first digit of the Diagnosis Indicator field<br>This is the Date of Service 'To' date. You do not normally ì                                                                 |
| TRNBROWUSR  | TRN_DATETO | need to fill in this field, particularly if there is only ONE<br>This field is a copy of the Patient Category field from the ì                                                                 |
| TRNBROWUSR  | TRN_CAT    | Patient File. It is placed on each transaction line in order<br>This field is a copy of the Patient's Primary Insurance ì<br>company at the time you entered this transaction line. It is ì    |
| TRNBROWUSR  | TRN_INS1   | ut<br>This is the Account Number for this transaction line. DO ì                                                                                                    |
| TRNBROWUSR  | TRN_ACCT   | NOT change this number once it is assigned without advanced i kn                                                                                                    |

|           |            | Select your Transaction Entry operation from this Command ì      |
|-----------|------------|------------------------------------------------------------------|
| TRNENTRY  | TRNMENU    | Menu. Use the left and right arrows to scan the selections and   |
|           |            | Choose your Open Payment Entry operation from this Command ì     |
|           |            | Menu. Use the left and right arrows to highlight the i           |
| OPNENTRY  | OPNMENU    | selecti                                                          |
|           |            | This field will fill in one of the boxes in item 10a of the ì    |
| PATBROWSE | PAT_RELEMP | new red HCFA 1500 form to answer whether the patient's condi-    |
|           |            | This Special Select field is an eight character field for i      |
|           |            | your own use. When converting from other systems or paper ì      |
| PATBROWSE | PAT_SPEC   | acc                                                              |
|           |            | This is the Remarks Print field. Some printed forms have i       |
| PATBROWSE | PAT_REMARK | an area set aside for you to enter Remarks or Comments relating  |
|           |            | Use this field to tell the Insurance Form Print program i        |
|           |            | what to print in Item 4 on the form: leaving this field blank i  |
| PATBROWSE | PAT_BOX4   | wi                                                               |
|           | _          | This field is printed on the HFCA 1500 form when printing ì      |
|           |            | Medicare claims, and also determines how the rest of the form i  |
| PATBROWSE | PAT_BOX10D |                                                                  |
|           | _          | This field fills in one of the boxes on the HCFA 1500 form ì     |
| PATBROWSE | PAT BOX11D | in Item 11d. Refer to the Medicare instructions for your state   |
|           | —          | The Medicare instructions for most states require that you i     |
|           |            | add a word such as MEDIGAP, MEDICAID, or SUPPLEMENTAL before i   |
| PATBROWSE | PAT BOX9A  |                                                                  |
|           | —          | This program is the result of over 13 years experience i         |
|           |            | specializing in medical and dental billing. Also available are i |
|           | ABOUT      | W                                                                |

# HLP\_COUNT,N,5,0

| 0 |  |  |  |  |
|---|--|--|--|--|
| 0 |  |  |  |  |
| 0 |  |  |  |  |
| 0 |  |  |  |  |
| 0 |  |  |  |  |
|   |  |  |  |  |
| 0 |  |  |  |  |
| 0 |  |  |  |  |
|   |  |  |  |  |
| 0 |  |  |  |  |
| 0 |  |  |  |  |
|   |  |  |  |  |
| 0 |  |  |  |  |
|   |  |  |  |  |
| 0 |  |  |  |  |
| 0 |  |  |  |  |
|   |  |  |  |  |
| 0 |  |  |  |  |
| 0 |  |  |  |  |
| 0 |  |  |  |  |
| 0 |  |  |  |  |
| 0 |  |  |  |  |
| 0 |  |  |  |  |
| 0 |  |  |  |  |
| 0 |  |  |  |  |